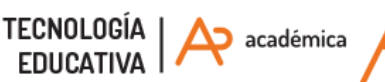

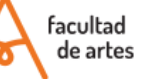

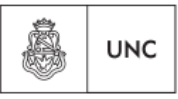

Universidad Nacional de Córdoba

# INSTRUCTIVO "de bolsillo" Acceso al aula virtual

Este instructivo busca darte una ayuda rápida para algunas preguntas comunes. Tené en cuenta que para cualquiera de estas respuestas debés ser alumne de la Facultad de Artes.

# l° ¿CUÁNDO accedo al aula virtual?

- **Ingresantes:** Luego de la matriculación en Guaraní, vas a recibir un correo desde Tecnología Educativa con tus datos de acceso. El mail será enviado a la misma cuenta que está registrada en la preinscripción.

iAtención! Si en algún momento vos cambias la casilla de mail en Guaraní, ésta no se cambia automáticamente en el Aula Virtual con lo cual la información te va a seguir llegando a la anterior. Para cambiarla, completá el formulario de ayuda técnica de estudiantes: <a href="http://goo.gl/forms/Hx8kVU50ge">http://goo.gl/forms/Hx8kVU50ge</a>

 - Estudiantes regulares de 2° a 5° año: en caso de no recordar tu usuarie, o contraseña, deberás solicitar la actualización del mismo a través del Formulario de ayuda técnica: <u>http://goo.gl/forms/Hx8kVU5Qge</u>

- **Estudiantes de extensión, posgrado y doctorado:** en caso de que ya tengas usuarie de Aula Virtual, usarás el mismo. En caso de que sea tu primer ingreso a esta plataforma, el departamento correspondiente se encargará de generarte uno.

## 2° ¿CÓMO accedo al aula virtual?

Los pasos para cursar de manera virtual, son los siguientes:

- Inscribirte en Guaraní en la/las materias que vas a cursar
- Loguearte con tu usuario en el Portal Aulas Virtuales de la FA
- Matricularte en el Aula Virtual del Curso de tu carrera (a excepción del cursillo de ingreso que se realiza una matriculación manual desde la facultad).

Es decir, que para cursar en las materias es necesario que te inscribas tanto en Guraní como en el Aula Virtual. Las formas de matricularte en el aula pueden variar, algunas utilizan la automatriculación y otras lo realizan desde la cátedra. Tendrás esa información en la portada del aula.

## 2.1- Me "logueo"en el aula

Cada persona integrante de la FA tiene un único usuarie, por más que curse más de una carrera o realice también posgrados. En tu ingreso a la Facu se genera una CUENTA ÚNICA EN EL SISTEMA (con los datos aportados en tu inscripción por Guaraní). Esta tarea se realiza sólo una vez a lo largo de la carrera.

### 2.1.1-Dirección del entorno en Internet

Podés acceder a la plataforma de Aulas virtuales directamente desde un navegador: <u>https://artes.aulavirtual.unc.edu.ar/</u>

También podés ingresar desde la página web de nuestra Facu, en la solapa "Aula Virtual": <u>https://artes.unc.edu.ar/</u>

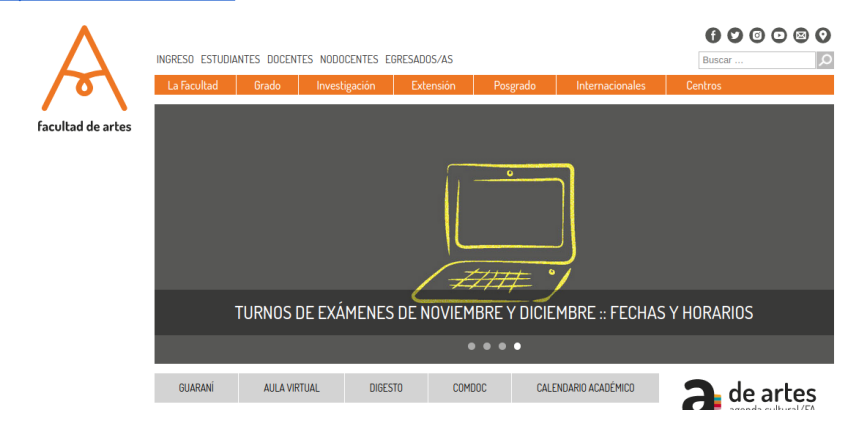

## 2.1.2- Tu usuarie

Tu usuarie y contraseña son tu identidad dentro de la plataforma. Podés actualizar y personalizar "tu perfil" en cualquier momento, excepto tu nombre de usuarie y contraseña.

Tus datos de usuarie siempre serán:

- Nombre de usuarie: número de DNI, sin puntos ni espacios. Este dato te identifica en la plataforma y no puede cambiarse.
- Contraseña inicial: la primera vez que accedas al sitio debes colocar tu

número de DNI, sin puntos ni espacios. Luego podrás cambiarla por otra más segura. Recuerda que las contraseñas deben tener por lo menos 8 caracteres, por lo menos una letra mayúscula, por lo menos una letra minúscula, por lo menos un número y por lo menos un carácter que no sea ni letra ni número como un: . , – \_). Es muy importante que las anotes en un lugar seguro.

- Dirección de E-mail: Tendrás registrada la misma dirección del sistema Guaraní. Todas las notificaciones de las cátedras te llegarán a esta cuenta. A partir de la creación de cuentas @mi.unc hay muchas desactualizadas. Si tu cuenta actual no coincide con el guaraní, por favor completá este formulario solicitando el cambio de la cuenta en el aula virtual: http://goo.gl/forms/Hx8kVU50ge
- Nombre y apellido: Estos datos se toman también de la preinscripción y funcionan como su "nick" en el sistema, pero no son los datos de usuarie.

#### 2.1.3- Acceso al sistema

Hacé click en el botón de "ENTRAR" que se ubica arriba a la derecha. Allí tendrás la caja donde identificarte con tu usuarie y contraseña:

| Nombre de usuario          | ¿Olvidó su nombre de usuario o contraseña         |
|----------------------------|---------------------------------------------------|
| Contraseña                 | navegador 🕜                                       |
| Recordar nombre de usuario | Algunos cursos permiten el acceso de<br>invitados |
| Acceder                    | Iniciar sesión como invitado                      |

Apenas te loguees el sistema te solicitará cambiar la contraseña (Imagen 3). Recordá que la contraseña actual es tu DNI y la nueva debe ser diferente. Anótala en un lugar seguro.

| Cambiar contraseña                           |                                                                           |
|----------------------------------------------|---------------------------------------------------------------------------|
| Para continuar, deberá cambiar su contraseña |                                                                           |
| Cambiar contraseña                           |                                                                           |
| Nombre de usuar                              | studianteartes                                                            |
|                                              | La contraseña debería tener al menos 8 caracter(es), al menos 1 dígito(s) |
| Contraseña actual≭                           |                                                                           |
| Nueva contraseña≭                            |                                                                           |
| Nueva contraseña (de nuevo)*                 |                                                                           |
|                                              |                                                                           |
|                                              | Guardar cambios                                                           |

Si no podés ingresar con estos datos pueden estar ocurriendo alguna de estas situaciones:

**1°) Que tu navegador no esté configurado adecuadamente.** Probá desde otra computadora para corroborar que se trata de una diferencia en la configuración del navegador, sobre todo revisá que las cookies estén habilitadas.

**2°) Que tu número de documento esté mal cargado.** Si ya intentaste un par de veces revisando el tipeo, puede haber un error en la carga inicial. Completá el formulario de ayuda técnica: <u>http://goo.gl/forms/Hx8kVU50ge</u>

**3°) Que haya algún espacio en blanco en tu usuarie o clave:** Cuando tipees, revisá que no queden blancos ni antes ni después de los datos.

**4°) Si el problema se presenta en el segundo acceso el sistema;** puede ser que no recuerdes tu NUEVA CONTRASEÑA. Para restaurar la contraseña completá el formulario de ayuda técnica: <u>http://goo.gl/forms/Hx8kVU50ge</u>

#### ¿Cómo sabés si ingresaste correctamente?

Una vez confirmada la cuenta, deberás ver en la barra superior derecha tu nombre (en el ejemplo, Lu Testing):

| https://artes.aulavirtual. <b>unc.edu.ar</b> /?redirect=0 | 80% 公                                |                          |
|-----------------------------------------------------------|--------------------------------------|--------------------------|
|                                                           | 🐥 🔎 😨 Español - Internacional (es) + | Testing Lu <sub> -</sub> |
| 'irtuales - Facultad de Artes                             |                                      |                          |
|                                                           | Search courses                       | ٩                        |

## 2.1.4- Ayuda técnica

Para resolver cualquier inconveniente técnicos vinculado a la plataforma de Aulas Virtuales, completá siempre el formulario de ayuda técnica: http://goo.gl/forms/Hx8kVU50ge

Al completar el **Formulario**, recibirás una respuesta durante las 24 h hábiles siguientes. Te enviaremos un correo de confirmación o restauración de datos desde la cuenta <u>ayudatecno@artes.unc.edu.ar</u>. Este correo llegará a la cuenta que cargaste en el formulario, por favor revisá también el SPAM o correos no deseados de esa cuenta. Por favor no dupliques las consultas.

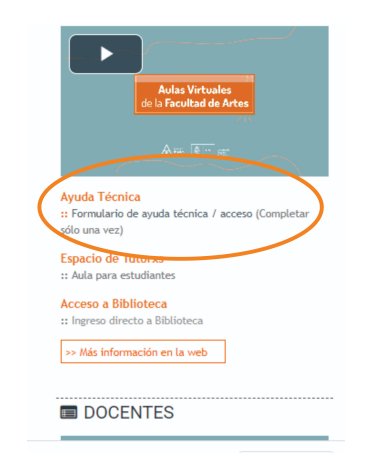

## 3°) Matriculaciones a cada materia

Para cursar cada materia, debés matricularte en cada aula por separado. Las diferentes cátedras utilizan métodos diferentes, te compartimos las diferentes opciones.

Primero, podeś identificar el aula siguiendo el árbol de tu carrera desde el menú de Inicio de la plataforma:

Inicio > Estudios Presenciales> Materias> Carreras> Grado> Departamentos

Haz clic en el Departamento Académico al cual corresponda la carrera (Artes Visuales, Música, Teatro, Cine y A.A.) y luego, en la categoría correspondiente.

#### Categorías

- Estudios Presenciales (2)

- Materias
  - Carreras
    - Grado (12)
      - Profesorados
      - Departamento de Cine y TV (3)
      - Departamento de Artes Visuales(1)
      - Departamento de Teatro (1)
      - Departamento de Música (2)

Al acceder a la asignatura, les docentes pueden haber optado por alguno de dos métodos de matriculación:

- Matriculación manual: es realizada por les docentes según los listados de Guaraní. En ese caso, encontrarás la materia en "MIS CURSOS"
- Automatriculación: una pantalla te va a solicitar una contraseña que es provista por les docentes, ya sea que la dejan visible en la misma o por comunicación directa de la cátedra. Coloca la contraseña y haz "clic" en "Matricularme" (Ejemplo la cátedra de Sonido I de la carrera de Cine y Artes Audiovisuales).

#### Opciones de matriculación

| \$ Sonido I (Plan 2019)                                    | Y Dios dijo: hágase la luz (pero claro, primero tuvo que decirlo) |  |  |
|------------------------------------------------------------|-------------------------------------------------------------------|--|--|
| Profesor/a: Paula Asis                                     | Clave para auto-matriculación Estudiantes 2021: sonido2021        |  |  |
| Profesor/a: Hernan Bracamonte                              | Mail de contacto: conido1@artes unc edu ar                        |  |  |
| Profesor/a: Juan Manuel Fernandez Torres                   | Wai de contacto, son do rejartes, anc. edd.ar                     |  |  |
| Profesor/a: Débora Velasco Yudewitz                        |                                                                   |  |  |
| Profesor/a (no editor): Magali Vaca                        |                                                                   |  |  |
| ▼ Automatriculación Cohorte 2021<br>Clave de matriculación |                                                                   |  |  |
| Matricularme                                               |                                                                   |  |  |

Esta contraseña de matriculación se ingresa por única vez. Luego del primer acceso, el aula virtual de la asignatura aparecerá entre "MIS CURSOS", en las preferencias del sistema.

▼ Colapsar todo

## 3.1) Algunas funciones dentro de tu perfil de usuarie

Editar perfil: Para personalizar tu perfil, debés desplegar el menú de tu nombre e ingresar a la opción de "Editar perfil". Ingresando al mismo podrás modificar la imagen, descripción, como también realizar ciertas configuraciones como definir quién puede ver tu correo, y cómo recibir las notificaciónes.

NO podrás modificar tu nombre y apellido y tu dirección de mail.

Calificaciones: en este mismo menú desplegado, tendrás la posibilidad de acceder a las calificaciones de las materias en las que estás matriculade.

Mis cursos: otra opción para ingresar a las materias en las que estás matriculade es, desde la barra superior a la izquierda, ingresar al ítem "Mis cursos"

Desmatricularte de un aula: en caso de que quieras desmatricularte de una materia, tenés que ir al panel "Administración" que se encuentra a la derecha y clickear en "Darme de baja en XXX". Recordá que una vez que te das de baja, ya no podrás ver nada de la materia sin rematricularte.

Cierre de sesión: Al finalizar tu jornada de trabajo, recuerda cerrar la sesión haciendo clic en el link: **Salir** que se encuentra al lado de nuestro nombre en el borde superior derecho.

## 4)- Orientaciones y ayudas

Por mayor información sobre el acceso al Portal Aulas virtuales de la FA, consultá los procedimientos en la Web de la FA, sección Estudiantes, "Acceso al aula virtual": <u>http://artes.unc.edu.ar/estudiantes/</u>

**RECUERDA** que es nuestro único medio de consultas y/o reclamos, le prestamos especial atención a esto, así que completá siempre el formulario de ayuda y estaremos en contacto.

Of. de Tecnología Educativa Secretaría Académica - Facultad de Artes - UNC

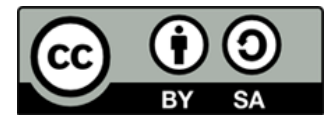

Este material se distribuye bajo una Licencia Creative Commons Atribución-CompartirIgual 2.5 Argentina